## AUTO IMAGE - BỘ LỌC CHO HÀNG LOẠT ẢNH

Sau cuộc dã ngoại với bạn bè về, bạn chụp một lô ảnh làm kỷ niệm, nhưng hỡi ôi nó lại hơi tối hoặc hơi sáng, đại đa số ảnh in ra có chất lượng không được tốt vì màu quá xanh hay màu đỏ lại nhiều...

Sau cuộc dã ngoại với bạn bè về, bạn chụp một lô ảnh làm kỷ niệm, nhưng hỡi ôi nó lại hơi tối hoặc hơi sáng, đại đa số ảnh in ra có chất lượng không được tốt vì màu quá xanh hay màu đỏ lại nhiều...

Ảnh trước và sau sử dụng hiệu ứng Wind

Ban sẽ phải chỉnh sửa nhiều ảnh cùng một lúc để có chất lượng tốt hơn nhưng ban lại không rành sử dụng các phần mềm đồ hoa, giải pháp cho trường hợp này là Auto Image. Chương trình cho phép ban tao hàng loat các hiệu ứng ảnh như Auto - Trim, Brightness, Add Noise, Hue, Shear, Blur,... lên môt ảnh hay nhiều ảnh cùng môt lúc, cứ mỗi lần ban chon môt tác vụ hoặc kết hợp nhiều tác vụ thì sẽ cho những hiệu ứng ảnh khác nhau. Auto Image có dụng lượng 17.9MB và hoàn toàn miễn phí, ban có thể download tai http://www.autoimager.com. Cấu hình để sử dụng được Auto Image không cần cao và tượng thích với mọi Windows. Sau khi cài đặt và khởi đông xong chương trình, ta có thể thấy Auto Image cho người dùng một số nút chức năng như: Đầu tiên là các nút bấm ở File to Process: Add file: chon đường dẫn tới file muốn sử dung. Add folder: cho phép sử dung cho toàn bô hình trong thư mục được chon. Select All: chon toàn bô ảnh để tiến hành hiệu ứng. Select None: xóa bỏ chức năng chon ảnh. Remove: xóa bỏ ảnh lưa chon ra khỏi danh sách. Clear: xóa bỏ toàn bô ảnh ra khỏi danh sách làm hiệu ứng. Các mũi tên cho phép ban di chuyển lên xuống... các tập tin ảnh trong danh mục ảnh làm hiệu ứng. Kế đến là các nút bấm ở Filters to Apply Setting: cho phép bạn điều chỉnh những tác động hiệu ứng lên ảnh, nếu phối hợp tốt các tác đông này, ảnh sẽ cho ban những kết quả ngoài mong đơi (lưu ý là tùy theo các hiệu ứng mà phần setting khác nhau, cũng có một số hiệu ứng được mặc định nên ban không thể sử dung chức năng setting này). Select None: dùng để loại bỏ tất cả các hiệu ứng trên ảnh. Ở thẻ

Conversion to Perform: cho bạn xuất file ra dưới nhiều định dạng như JPG, BMP, CLP, PDF,... Output Folder: cho bạn mặc định đường dẫn khi bạn đã thực hiện xong các hiệu ứng ảnh. Process Files: sau khi đã ok với hiệu ứng với ảnh của mình, bạn click vào đây để kết thúc. VŨ THÁI DƯƠNG